Como fazer com o Nokia N9

# Nokia Música

#### Sobre o Nokia Música

Selecione 🙆.

Com o Nokia Música, você pode comprar e fazer download de músicas no telefone e no computador. Navegue no Nokia Música e descubra novas músicas e seus hits antigos favoritos.

Serviços e opções diferentes estão disponíveis, dependendo do seu país de residência.

Para fazer download de música, você precisa criar uma conta Nokia gratuita.

Você pode criar uma conta Nokia, ingressar no Nokia Música e acessar sua conta usando:

- Seu telefone
- Um navegador da web compatível

Se você já tiver uma conta Nokia, poderá usar essa conta no Nokia Música.

Se você tiver crédito ou downloads, ou se tiver assinado um contrato de download ilimitado com sua conta Nokia, não feche a conta. Se você o fizer, todos os dados serão perdidos.

## Introdução ao Nokia Música

### Primeiro uso

Selecione 🙆.

- 1 Selecione seu país na lista. O país não pode ser alterado mais tarde.
- 2 Se não estiver conectado com a internet, selecione Conectar.
- 3 Para acessar sua conta Nokia, selecione 👤 > Acessar.

### Acessar o Nokia Música

Selecione 🙆.

Selecione 👤 > Acessar e digite seu nome de usuário e senha.

#### Ouvir, descobrir e baixar músicas Buscar músicas

Você pode buscar músicas por artista, álbum ou título.

Selecione 🙆.

Selecione  $\mathbf{Q}$  e digite as palavras para a busca.

### Baixar músicas

Selecione 🙆.

- 1 Acesse o Nokia Música.
- 2 Se você tem um voucher de presente ou código PIN, para adicionar créditos à sua conta, resgate-o agora.
- 3 Selecione o item a ser baixado. Algumas músicas só podem ser baixadas como parte de um álbum.
- 4 Selecione uma forma de pagamento e conclua o pagamento.

Você pode pagar pelas músicas com um cartão de crédito ou débito, ou então comprando crédito pré-pago. Se você pagar com cartão de crédito ou débito, o cartão precisará ser emitido no mesmo país em que sua loja de música está localizada.

**Dica:** Para evitar a inclusão dos detalhes do seu cartão de pagamento repetidamente ao comprar músicas, será possível salvá-los durante o processo de pagamento. Os detalhes se tornarão sua forma de pagamento padrão, mas você poderá a forma padrão nos dados da conta.

**Dica:** Quer ouvir uma música antes de comprá-la? Para ouvir um trecho de 30 segundos, selecione a música.

As músicas baixadas são salvas no cartão de memória ou na memória de massa do seu telefone. As músicas são adicionadas automaticamente ao seu acervo musical. Se você formatar a memória de massa, perderá suas músicas.

### Ver seus downloads ativos

Selecione 👤 > Downloads ativos.

**Dica:** Você pode começar a ouvir as músicas assim que o download delas for concluído. Selecione **•** ao lado da música.

O download de músicas e outro conteúdo pode envolver a transferência de grandes volumes de dados pela rede da sua operadora. Para obter mais informações sobre as tarifas de transmissão de dados, entre em contato com a sua operadora de rede.

Quando estiver disponível, use uma conexão Wi-Fi para baixar músicas do Nokia Música. Para obter mais instruções sobre como se conectar com a internet, consulte o Manual do Usuário do telefone.

Todos direitos à propriedade intelectual e outros direitos em ou sobre as músicas pertencem e são expressamente reservados a terceiros licenciantes, como o artista,

### 4 Nokia Música

o autor, o compositor ou o editor ou o selo da gravadora relevantes. Você só estará qualificado a usar a música baixada do Nokia Música de acordo com as restrições sobre uso aplicáveis a uma peça específica de música, conforme definido no tópico "Direitos" nas páginas de produto do Nokia Música. A música comprada de outras fontes deve ser usada de acordo com os termos de tais compras. Você é responsável pelo cumprimento das normas relativas a propriedade intelectual e outros direitos aplicáveis na música usada.

#### Resgatar um voucher de presente ou um código PIN

Você recebeu um voucher de presente ou um código PIN do Nokia Música? Quando resgatá-lo, você obterá créditos que poderá usar para baixar músicas.

Selecione 🙆.

- Selecione L e acesse a conta.
- 2 Selecione Resgatar voucher.
- 3 Digite o voucher ou o código PIN e selecione Resgatar.
- 4 Leia e aceite todos os termos e as condições aplicáveis.

Quando o número do voucher for resgatado, sua conta receberá como crédito o número de downloads listado no voucher. Você também receberá um e-mail de confirmação.

Vouchers e códigos PIN só podem ser resgatados no período indicado. Após o resgate, a validade da promoção é limitada. A data de validade é sempre especificada quando você resgata o voucher ou o código PIN. Para obter mais informações, consulte os termos e as condições específicas da campanha.

Só é possível resgatar um voucher ou um código PIN uma vez.

#### Verificar créditos restantes

Selecione 👤.

#### Gerenciar suas músicas Sincronizar músicas entre o telefone e o PC

Você pode usar o aplicativo Nokia Link para PC para sincronizar músicas entre o telefone e o PC. Para obter instruções detalhadas, consulte a ajuda do aplicativo Nokia Link.

#### Recuperar suas músicas

Caso seu telefone Nokia seja enviado para reparos, não será possível garantir a preservação do conteúdo no telefone.

Se suas músicas estiverem armazenadas no PC, você poderá usar o aplicativo Nokia Link para PC a fim de fazer backup de suas músicas no PC. Para obter mais informações, vá para a seção de suporte do Nokia Link.

Você poderá baixar as músicas novamente a partir do Nokia Música com o PC. Você pode baixar a mesma música novamente três vezes, sem cobranças adicionais.

## Antes de recuperar suas músicas

- 1 Use o aplicativo Nokia Link para PC a fim de fazer backup do conteúdo do cartão de memória ou da memória de massa do telefone.
- 2 Formate o cartão de memória ou a memória de massa. Para obter mais informações, consulte o Manual do Usuário do seu telefone. Isso excluirá todo o conteúdo. Para preservar seus dados, use o Nokia Link para fazer backup.

### Recuperar suas músicas, caso estejam armazenadas no PC

- 1 Use um cabo de dados USB compatível para conectar o telefone com o PC e, no telefone, selecione o modo que permite a transferência de mídia. Para obter mais informações sobre o modo USB, consulte o Manual do Usuário do seu telefone.
- 2 Abra o Nokia Link e siga as instruções exibidas.

### Baixar músicas novamente usando o PC

- 1 Antes de baixar novamente, é recomendado que você exclua do seu PC cookies e arquivos temporários da internet.
- 2 Acesse sua conta e selecione {Missing display text mapping for 'storeinfoaccountmenu.account' in language 'pt-BR'} > {Missing display text mapping for 'alc-pc-accountdetails.downloadhistorylink' in language 'pt-BR'}.
- 3 Selecione a música a ser baixada novamente.

# Mapas e navegação

#### Mapas

# Sobre o aplicativo Mapas

Selecione 👟.

O aplicativo Mapas mostra os lugares próximos e o orienta para onde você deseja ir.

- Localize cidades, ruas e lugares de interesse.
- Planeje sua rota.
- Chegue ao seu destino com orientações detalhadas.

#### 6 Mapas e navegação

Talvez alguns serviços não estejam disponíveis em todos os países e possam ser fornecidos somente nos idiomas selecionados. Os serviços podem depender da rede. Para obter mais informações, entre em contato com a operadora de rede.

O conteúdo dos mapas digitais pode ser, às vezes, inexato e incompleto. Nunca dependa exclusivamente do conteúdo ou do serviço para comunicações essenciais, como em emergências médicas.

Parte do conteúdo é gerada por terceiros, e não pela Nokia. O conteúdo pode ser impreciso e está sujeito à disponibilidade.

### Ver sua localização e o mapa

Veja sua localização atual no mapa e navegue pelos mapas de diferentes cidades e países.

Selecione 👟

indica sua localização atual, se disponível. Se a sua localização atual não estiver disponível, o indicará sua última localização conhecida.

#### Navegar no mapa

- 1 Arraste o mapa com o dedo. Por padrão, o mapa é direcionado para o norte.
- 2 Você também pode usar dois dedos para girar o mapa.

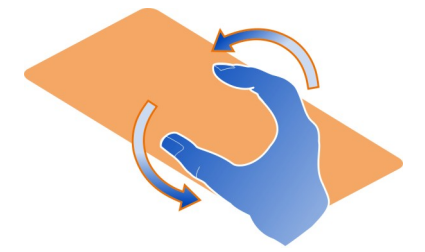

Para habilitar o giro com dois dedos, selecione ... > Configurações e ative Rotação do mapa usando dois dedos.

## Ver sua localização atual

Selecione 💽 no mapa.

Se você buscar uma localização, navegar nela e exibir seus detalhes, as informações relacionadas ao local que você está visualizando no momento serão exibidas. Para retornar à exibição de sua localização atual ou para ver as informações sobre ela, selecione 💿 .

### Ampliar ou reduzir

Para ampliar, toque duas vezes no mapa ou coloque dois dedos nele deslizando-os para longe um do outro. Para reduzir, deslize os dedos para perto um do outro.

**Dica:** Você também pode usar a barra de zoom. Para mostrar a barra em exibições diferentes, selecione ... > **Configurações** e ative **Barra de zoom**.

Se você navegar para uma área não coberta pelos mapas de ruas armazenados no telefone e tiver uma conexão ativa de dados, novos mapas de ruas serão automaticamente baixados.

Novos mapas de ruas também serão transferidos se você fizer a atualização para a versão mais recente do aplicativo Mapas.

A cobertura dos mapas varia de acordo com o país e a região.

### Alterar a aparência do mapa

Veja o mapa em diferentes modos para identificar facilmente onde você está.

Selecione 🔇.

Selecione 🔘 e uma das seguintes opções:

**Mapa** — Na exibição de mapa padrão, é fácil ler detalhes como nomes de locais ou números de estradas.

Satélite — Para obter uma exibição real detalhada, use as imagens de satélite.

**Terreno** — Veja rapidamente o tipo de solo, por exemplo, quando estiver viajando em estradas não pavimentadas.

**Linhas de transp. público** — Veja os serviços de transporte público selecionados, como rotas de metrô, ônibus ou bondes.

Modo 3D — Para obter uma exibição mais real, altere a perspectiva do mapa.

**Modo noturno** — Escureça as cores do mapa. Quando estiver viajando à noite, o mapa é lido mais facilmente nesse modo.

Pontos de ref. em 3D — Veja prédios e atrações importantes no mapa.

As opções e os recursos disponíveis podem variar conforme a região. As opções indisponíveis ficam escurecidas.

### Obter orientação

Você pode obter orientação para caminhar, dirigir ou viajar com transporte público.

Selecione 🕓 e 👉 .

A orientação por voz, se estiver disponível para seu idioma, ajuda você a encontrar seu caminho até um destino, deixando-o livre para aproveitar a viagem.

### Obter orientação por voz

- 1 Use sua localização atual como o ponto inicial ou digite uma localização no campo e selecione uma das correspondências propostas.
- 2 Digite o destino no campo apropriado.
- 3 O destino selecionado é exibido no mapa. Selecione o marcador de destino e ou e selecione Traçar rotas.
- 4 Para iniciar a navegação orientada por voz, selecione Navegar. Para ver as orientações gravadas, selecione III .

**Dica:** Na navegação para caminhar, a orientação por voz está desativada por padrão. Para ativá-la, selecione **=** > **Orientação por voz** ou, se não houver idioma selecionado, **Selecionar voz**.

Você pode obter orientação sobre quais linhas de ônibus, trem ou metrô usar e como chegar às estações ou paradas.

### Obter orientação sobre transporte público

Depois de inserir o destino, selecione o marcador de destino no mapa e Traçar rotas.

Um mapa da rota é exibido.

2 Para obter instruções detalhadas, selecione 🔳 .

Dica: Para navegar em um lugar encontrado em uma busca por locais próximos ou categoria, selecione o marcador do lugar e 🔭 .

#### Fazer download e atualizar mapas

Salve mapas de ruas no telefone para poder pesquisá-los sem uma conexão de internet e economizar com custos de dados quando estiver viajando.

Selecione 👟

Para fazer download e atualizar mapas no telefone, você precisa de uma conexão de rede Wi-Fi ativa.

### Fazer download de mapas

1 Selecione .... > Gerenciar mapas > = > Adicionar mapas.

2 Selecione o continente e o país e selecione Fazer download.

### Atualizar mapas

- 1 Selecione .... > Gerenciar mapas > > > Verificar atualizações.
- 2 Se houver novas atualizações disponíveis, o telefone avisará você. Selecione Fazer download.

### Usar o Mapas desconectado

Para economizar com custos de dados, especialmente quando estiver viajando, você também pode usar o Mapas sem uma conexão de internet.

Selecione 👟.

Quando tiver feito o download dos mapas necessários no telefone, você pode usar, por exemplo, posicionamento, pesquisa e navegação também no modo desconectado.

Selecione ---- > Configurações e desative On-line.

**Dica:** Para ter certeza de que poderá usar o Mapas desconectado quando estiver no exterior, faça o download dos mapas necessários o telefone antes da viagem.

### Encontrar um local

Os mapas ajudam a encontrar locais específicos, lugares de interesse e estabelecimentos comerciais.

Selecione 👟 e 📿.

### Buscar um local

- 1 Digite os termos de busca, como endereço ou nome do lugar, no campo Pesquisar.
- Selecione um item na lista de correspondências propostas.
  O local é exibido no mapa.

Se não for encontrado nenhum resultado de busca, certifique-se de que a ortografia das palavras pesquisadas esteja correta.

### Ver a lista de correspondências propostas

Selecione III .

# Buscar lugares próximos

1 Selecione 🕲 .

Os locais públicos próximos são mostrados como marcadores de lugar no mapa.

- 2 Para ver uma lista de lugares próximos, selecione 🔳 .
- 3 Para ver os detalhes de um lugar, selecione o marcador do lugar e seu campo de informações.

## Buscar lugares por categoria

- 1 Selecione ---- > Categorias e uma categoria.
- 2 Para ver os detalhes de um lugar, selecione-o na lista.
- 3 Para ver o lugar em um mapa maior, toque no mapa.

**Dica:** Para ver os detalhes de um lugar encontrado, você também pode selecionar o respectivo marcador no mapa.

Os problemas com sua conexão de internet podem afetar os resultados de sua busca on-line.

Se você tiver mapas das áreas buscadas armazenados no seu telefone, será possível obter os resultados da busca sem uma conexão ativa com a internet para evitar custos de transferência de dados, mas esses resultados poderão ser limitados.

### Salvar um lugar favorito

Salve um endereço ou um lugar de interesse para que ele possa ser utilizado posteriormente com rapidez.

Selecione 🔇.

## Salvar um lugar

No mapa, selecione o marcador de localização e seu campo de informações.

Na página de informações, selecione  $\sum_{i=1}^{N}$ .

### Ver e editar seus lugares favoritos

Você pode acessar rapidamente os lugares salvos.

Selecione 🔇 e 🛺 > Favoritos.

# Ver um lugar salvo no mapa

Em sua lista de favoritos, selecione o lugar e toque no mapa.

Também é possível verificar as informações de contato para um lugar salvo, se disponível. Por exemplo, você pode ligar para um restaurante ou ver seu site.

### Entrar em contato com um lugar

1 Em sua lista de favoritos, selecione o lugar e Entrar em contato.

2 Você pode selecionar o número de telefone, o endereço de e-mail ou o endereço da web.

### Editar ou excluir um lugar salvo

- 1 Em sua lista de favoritos, selecione o lugar.
- 2 Selecione ✔ e edite o nome ou a descrição. Para excluir o local, selecione Remover.

## Enviar um lugar para um amigo

Quando quiser mostrar a seus amigos um lugar no mapa, você poderá enviar o lugar para eles.

Selecione 👟

Para ver o lugar no mapa, seus amigos não precisam ter um telefone Nokia, mas é necessário ter uma conexão ativa com a internet.

- Selecione o marcador de localização no mapa e o campo de informações. A página de informações é exibida.
- Selecione

Uma mensagem de e-mail ou de texto contendo um link para o local no mapa será enviada para seu amigo.

## Caminhar até seu destino

Quando você precisa de orientações para seguir uma rota a pé, o aplicativo Mapas o guia por quarteirões, parques, áreas para pedestres e até mesmo shopping centers.

Selecione 👟

- 1 Selecione 👉 e digite seu destino.
- 2 No mapa, selecione o marcador de localização de destino e 🐔 > Traçar rotas.
- 3 Para iniciar a navegação orientada por voz, selecione Navegar.

## Ver a rota completa

- Selecione 2.
- 2 Para ampliar sua localização atual, selecione 🔯 .

# Desativar orientação por voz

Selecione **=** > Orientação por voz.

# Alterar a voz da orientação

> Selecionar voz.

#### Impedir o desligamento da tela

> Luz de fundo sempre ligada.

### Usar a bússola

Quando a bússola é ligada e calibrada corretamente, o mapa gira para mostrar a direção para a qual você está voltado. A bússola aponta para o norte.

Selecione 👟

# Ligar a bússola

Selecione 🐥.

## Desligar a bússola

Selecione (). O mapa será direcionado para o norte.

Se a bússola precisar ser calibrada, siga as instruções mostradas no telefone.

A precisão da bússola é limitada. Campos eletromagnéticos, objetos de metal ou outras circunstâncias externas também podem afetar a precisão da bússola. A bússola sempre deve ser calibrada corretamente.

### Fazer comentários sobre Mapas

Participe do aprimoramento do aplicativo Mapas e envie seus comentários.

Selecione 👟

- 1 Selecione --- > Comentários.
- 2 Selecione sua disposição para recomendar o aplicativo Mapas para outras pessoas.

Você também pode dizer seus motivos. Os comentários são anônimos.

3 Selecione Enviar.

Para fazer seus comentários, você precisa ter uma conexão ativa com a internet.

Depois de enviar seus comentários sobre a versão atual do aplicativo Mapas, a opção não ficará mais disponível.

#### Dirigir

### Dirigir até seu destino

Quando você precisar de orientações detalhadas, otimizadas para uso enquanto estiver dirigindo, o Dirigir ajudará você a chegar em seu destino.

Selecione 😂.

Para usar o aplicativo Dirigir, será necessário acessar sua conta Nokia.

# Dirigir até um destino

Selecione 🗮 > Definir destino e a opção apropriada.

**Dica:** Para definir o destino, você também poderá manter selecionado o destino no mapa e escolher a opção **Dirigir para**.

Você pode começar a dirigir sem um destino definido. O mapa segue sua localização.

Por padrão, o mapa gira para sua orientação de direção. A bússola sempre indica o norte.

## Dirigir até sua casa

Selecione o > Definir destino > Origem.

Quando você selecionar Origem pela primeira vez, será solicitado que defina a localização da sua casa.

## Alterar a localização de sua casa

Selecione o E > Configurações > Localização de casa.

**Dica:** Para explorar o ambiente ao seu redor em uma mapa em tela inteira, toque no mapa.

### Obter uma visão geral de sua rota

Na visualização de navegação, selecione 🗃.

Respeite todas as leis locais aplicáveis. Sempre mantenha as mãos desocupadas para operar o veículo enquanto estiver dirigindo. Ao dirigir, a segurança ao volante deve ser sempre a sua primeira preocupação.

### Obter orientação por voz

A orientação por voz ajuda a encontrar o caminho até seu destino, deixando você livre para aproveitar a viagem.

Selecione 🚍.

#### 14 Mapas e navegação

2 Selecione um idioma, ou para desativar a orientação por voz, selecione Nenhuma. Talvez a orientação por voz não esteja disponível no seu idioma.

Você também pode fazer download de novas vozes de navegação.

### Fazer download de vozes de navegação

Selecione = > Configurações > Voz de navegação > Importar nova e uma voz.

Você pode usar outros aplicativos durante a navegação e ainda ouvir a orientação por voz.

### Ver lugares no mapa

Procurando por um posto de combustível, um estacionamento ou um restaurante? Defina seu telefone para exibi-los no mapa.

Selecione 🚍.

- 2 Selecione as categorias que você deseja ver no mapa.

**Dica:** O recurso Dirigir mostra pontos de referência no mapa, como prédios e atrações importantes. Os pontos de referência podem ser melhor visualizados em 3D. Se você não vir nenhum ponto de referência, amplie.

Se desejar ocultá-los, selecione 🗮 > Configurações > Camadas do mapa e desative Locais.

#### Selecionar sua rota preferida

O aplicativo Dirigir pode escolher a rota que melhor se encaixa em suas necessidades e preferências.

Selecione 😂.

- 1 Selecione 🔁 > Definir destino e a opção apropriada.
- Antes de começar a navegar, selecione O.
- 3 Defina se deseja permitir ou evitar o uso, por exemplo, de autoestradas, rodovias com pedágio ou balsas.
- 4 Selecione 🗲 > Iniciar navegação.

## Navegar off-line

Para salvar custos com dados, você também pode usar Dirigir off-line.

Selecione 😂.

Selecione **> Configurações**, e limpe a caixa de seleção **Conexão**.

Alguns recursos, como resultados de busca, poderão ser limitados quando o aplicativo Dirigir for usado no modo desconectado.

# Alterar a aparência da exibição Dirigir

Gostaria de ver um mapa 3D real ou está usando o recurso Dirigir à noite, quando está escuro? Com os diferentes modos de mapas, você pode ver as informações de que precisa claramente o tempo todo.

Selecione 🚍.

## Alterar o tipo de mapa

Selecione = > 2D, 3D ou Sat..

Para ver o mapa de maneira mais clara também quando estiver escuro, ative o modo noturno.

### Ativar o modo noturno

Selecione > Configurações > Dia/noite > Noite.

### Salvar um local

Para ajudar no planejamento de sua viagem, você pode buscar hotéis, atrações ou postos de gasolina e salvá-los no telefone.

Selecione 🚍.

- 1 Para buscar um endereço ou local, selecione **≡** > **Definir destino** > **Pesquisar**.
- 2 Selecione o local a partir das correspondências propostas.
- 3 Selecione 🔝.

# Salvar sua localização atual

Selecione o **E** > Salvar localização.

# Dirigir até um local salvo

Selecione **> Definir destino** > Favoritos e o local.

# Loja Nokia

#### Introdução à Loja Nokia Sobre a Loja Nokia

Na Loja Nokia, você pode fazer download de milhares de itens para o telefone, por exemplo:

- jogos;
- aplicativos;
- vídeos;
- papéis de parede;
- toques musicais.

Você pode buscar e baixar conteúdo diretamente para o telefone. Você também pode fazer buscas no site no seu computador, enviar uma mensagem de texto com links para conteúdos ao seu telefone ou ao telefone de um amigo, bem como compartilhar um item em serviços de redes sociais.

Para fazer download da Loja Nokia, você precisa de uma conta Nokia.

Ao acessar e selecionar seu telefone, você receberá uma oferta de conteúdo compatível com o seu telefone.

Alguns itens são gratuitos; outros, você pode pagar usando um cartão de crédito ou a conta telefônica. A disponibilidade de formas de pagamento depende do país de residência e da operadora.

**Dica:** Para obter informações sobre como configurar o telefone para usar a Loja Nokia, vá para www.nokia.com/support e selecione seu telefone.

O uso dos serviços ou o download de conteúdo pode causar a transferência de grandes volumes de dados, o que pode resultar em custos de tráfego de dados.

### Sobre a conta Nokia

Com uma conta Nokia, você pode acessar os serviços Nokia com um único nome de usuário e senha.

Vá para o site da Loja Nokia ou abra o aplicativo Loja Nokia no telefone.

Ao digitar seus dados:

 Certifique-se de inserir um endereço de e-mail ou um número de celular válidos. Caso você esqueça seu nome de usuário ou senha, essas informações serão enviadas a você em um e-mail ou mensagem de texto.

- Valide o seu endereço de e-mail e o número do celular. Selecione o link no e-mail de confirmação ou na mensagem de texto.
- Selecione se deseja receber newsletters, promoções e atualizações da Loja Nokia. Você também pode assinar a newsletter mais tarde.

Se você forneceu um endereço de e-mail, um e-mail de boas-vindas será enviado a você quando sua conta for criada. Mantenha-o em seus registros, uma vez que ele inclui seus dados de acesso.

**Dica:** Posteriormente, você poderá alterar suas informações pessoais e sua senha nas configurações da conta. Acesse e selecione **Conta**.

A Nokia poderá utilizar dados pessoais em determinados usos relacionados a este serviço, conforme detalhado na política de privacidade da Nokia ou em outros termos aplicáveis.

Navegar e fazer download na Loja Nokia Buscar na Loja Nokia

Vá para o site da Loja Nokia ou abra o aplicativo Loja Nokia no telefone.

#### Buscar no site da web

Digite um termo de busca no campo e selecione a tecla Enter.

### Buscar no telefone

- Selecione Q.
- 2 Digite um termo de busca no campo e selecione a tecla Enter.

Dica: Para ver a opinião de outras pessoas sobre um item, selecione o item e Avaliações. Você também pode ver uma descrição, o preço e o tamanho do download.

#### Baixar um jogo, um aplicativo ou outro item

Você pode comprar aplicativos, jogos, vídeos e outros conteúdos na Loja Nokia. Também é possível baixar itens gratuitos.

Abra o aplicativo Loja Nokia no telefone e acesse sua conta Nokia.

- 1 Selecione o item.
- 2 Se o item tiver um preço, selecione **Comprar**. Se o item for gratuito, selecione **GRATUITO**.
- 3 É possível pagar com um cartão de crédito ou, se disponível, na conta telefônica. Para salvar as informações do cartão na conta Nokia, selecione Adicionar. Se as informações do cartão já estiverem salvas, para usar uma forma de pagamento diferente, selecione Alterar.

Para pagar na conta telefônica, selecione Pagar.

4 Quando o download estiver concluído, siga as instruções.

**Dica:** Use uma conexão de rede Wi-Fi para baixar arquivos grandes, como jogos, aplicativos ou vídeos. Para obter mais informações sobre como usar conexões de rede Wi-Fi, vá para www.nokia.com/support (em inglês) e selecione seu telefone.

### Salvar uma forma de pagamento em sua conta

Para que não seja necessário digitar os detalhes de seu cartão de pagamento várias vezes ao comprar itens da Loja Nokia, salve-os em sua conta Nokia.

No PC, vá para o site da Loja Nokia e acesse sua conta Nokia.

- 1 Selecione Conta > Configurações de pagamento > Adicionar novo cartão de pagamento e preencha os campos solicitados.
- 2 Para definir esse cartão de pagamento como o cartão preferencial, selecione Torne este cartão meu cartão preferencial.
- 3 Selecione Salvar.

**Dica:** É possível adicionar outro cartão de pagamento e escolher qual será usado em uma compra.

**Dica:** A Loja Nokia se oferece para salvar seus detalhes quando você os insere manualmente ao comprar um item.

# Compartilhar conteúdo com amigos

No site da Loja Nokia, você pode enviar a seus amigos links para itens interessantes da Loja Nokia em um e-mail ou em serviços de redes sociais.

- 1 Selecione um item e 🖶 Compartilhamento.
- 2 Selecione o método de compartilhamento.
- 3 Se você estiver enviando um e-mail, digite o endereço de e-mail do seu amigo. É possível adicionar vários endereços.
- 4 Você pode personalizar a mensagem, mas não remova o link para o item.
- 5 Selecione Enviar.

### Escrever uma avaliação

Quer compartilhar sua opinião sobre um item com outros usuários da Loja Nokia? Escreva sua própria avaliação e classifique o item.

Você pode postar uma avaliação para cada item que tenha baixado, mas não pode editar a avaliação posteriormente. Caso seja publicada uma nova versão do item, você poderá avaliá-lo após o download.

- 1 Selecione o item e clique em Avaliação.
- 2 Escreva sua avaliação, classifique o item e selecione Submeter.
- 3 Para editar sua avaliação, selecione Editar aval..
- 4 Para publicar sua avaliação, selecione Submeter.

### Baixar novamente um item ausente

Excluiu itens do telefone acidentalmente? Você pode refazer o download de aplicativos ausentes sem nenhum custo na Loja Nokia.

- 1 Vá para a Loja Nokia no telefone e selecione o item.
- 2 Selecione Fazer download.

Dica: Para ver os itens transferidos por download anteriormente, selecione 1.

**Dica:** Você pode desinstalar aplicativos e jogos que não são mais necessários. Para obter mais informações, vá para www.nokia.com/support (em inglês) e selecione seu telefone.